## Filter the DIR by Class

1. In the Report Setup Navigator, specify a single class.

| TE View Organization                                                                                                    | Records      | Reports T                | ools Help  |                 | User: Co                      | DORDINATOR1@F  | RHAS.ORG Vers | sion: 2.0 build 236 <b>?</b> ( | _ @ 🖬 🗙 |  |  |
|----------------------------------------------------------------------------------------------------|--------------|--------------------------|------------|-----------------|-------------------------------|----------------|---------------|--------------------------------|---------|--|--|
| 🔘 Data Integrity 🛛                                                                                                    |              |                          |            |                 |                               |                |               |                                |         |  |  |
| Report Setup Navigator 📱 Agency/Site 4908 - Rolling Hills Adult School 💌 Aggregated ∑ Subsites 11 Generate 🔅 View Reporting Session 🕫 More |              |                          |            |                 |                               |                |               |                                |         |  |  |
| General Settings                                                                                                    | New          | Filter <b>T</b>          | Columns 🔳  | Sort 21 Delete  | × (a) (a) 1 / 28 (b) (b)      | Refresh 🍲 Ex   | xport 🖪 3rd   | Party Export 📴                 | More    |  |  |
| Class Definitions<br>Personnel                                                                                                    |              | <ul> <li>Site</li> </ul> | 🔺 Class ID | Extended     ID | Class Description             | Class<br>Start | Class<br>End  |                                |         |  |  |
| <ul> <li>Class Instances</li> </ul>                                                                                                    |              | Ŧ                        | Ψ          | Ŧ               | Ŧ                             | Date           | Date          |                                |         |  |  |
| In Program Years                                                                                                    |              |                          |            |                 |                               | T              | T             |                                |         |  |  |
| Student Records                                                                                                    |              | 6 - Southwest            | 001        |                 | ESL - Intermediate Low        | 7/22/2012      |               |                                |         |  |  |
| Class Enrollments                                                                                                    |              | 6 - Southwest            | 002        |                 | ESL - Intermediate High       | 7/23/2012      |               |                                |         |  |  |
| Program Enrollments                                                                                                    |              | 6 - Southwest            | 003        |                 | ESL - Intermediate High       | 7/20/2012      |               |                                |         |  |  |
| Assessment Forms                                                                                                    |              | 6 - Southwest            | 005        |                 | ESL Intermediate Low - Distan | 9/25/2012      |               |                                |         |  |  |
| Tests                                                                                                    |              | 1 - North Ca             | 1          |                 | ABE                           | 7/1/2012       |               |                                |         |  |  |
| Report Selection                                                                                                    |              | 1 - North Ca             | 1001       |                 | ABE Intermediate              | 8/27/2012      |               |                                |         |  |  |
|                                                                                                    | $\checkmark$ | 11 - North Cit           | 110        |                 | Low Beginning                 | 7/1/2012       |               |                                |         |  |  |
|                                                                                                    |              | 11 - North Cit           | 111        |                 | Intermediate High             | 7/1/2012       |               |                                |         |  |  |
|                                                                                                    |              | 11 - North Cit           | 112        |                 | Mixed ESL                     | 2/1/2013       |               |                                |         |  |  |
|                                                                                                    |              | 1 - North Ca             | 12345      |                 | ESL - proxy                   | 7/28/2012      |               |                                |         |  |  |

2. Generate the report.

| TE V     | iew Organization Records Reports Tools Help                                                                                                    | User: COORDIN                                                                                                    | IATOR1@ | RHAS.ORG Version: 2.0 build 236 ? 🗖 🗗                                     |  |  |  |
|----------|----------------------------------------------------------------------------------------------------|----------------------------------------------------------------------------------------------------|---------|---------------------------------------------------------------------------|--|--|--|
| Oata In  | tegrity 🛛 Data Integrity on 🛛 🔀                                                                                                    |                                                                                                    |         | ) P                                                                       |  |  |  |
| Report   | ession 🗟 Delete Session 🔀 Export 💽 Print 📕 🖂 🗐 1 / 2 🕞                                                                                                    | Find Next 🥄 Thumbnail                                                                                                    | ls 🚺 Fi | it Page 📔 Fit Width 📘 🛛 🛛 🕅                                               |  |  |  |
| Viewe    | Agency: 4908 - Rolling Hills Adult School                                                                                                    | Right-click on the item you want to correct.<br>Two boxes will appear:<br>• one that will open a lister of the students.                                             |         |                                                                           |  |  |  |
|          | Summary Information                                                                                                    |                                                                                                    |         |                                                                           |  |  |  |
| av.      | Total WIA Title II Learners 67                                                                                                    |                                                                                                    |         |                                                                           |  |  |  |
| iga      | Total concurrent learners in WIA Title II programs 0                                                                                                    | and                                                                                                    |         |                                                                           |  |  |  |
| <u>q</u> | Total Learners eligible for WIA Title II 67                                                                                                    | <ul> <li>one that will give you a detailed report of the students which will include all information (missing or complete) for each student in that item.</li> </ul> |         |                                                                           |  |  |  |
|          | Item Description           01         Missing Birthdate or outside 16-110           02         Less than 12 Hours of Instruction           02a         Zero or Empty Hours of Instruction           02b         Total hours between 1-11 hours |                                                                                                    |         |                                                                           |  |  |  |
|          | 03 No Highest Year of School/Degree Earned                                                                                                    |                                                                                                    | -       |                                                                           |  |  |  |
|          | 03a No Highest Year of School                                                                                                    |                                                                                                    | 0       | 0                                                                         |  |  |  |
|          | 02c Learners marked Degree or Dialoma Farned but no Years of Schooling                                                                                                    |                                                                                                    | 0       | 0                                                                         |  |  |  |
|          | 03d Degree earned marked as outside U.S. but not Highest Year of School                                                                                                    |                                                                                                    | 1       | 1                                                                         |  |  |  |
|          | 04 No Gender                                                                                                    |                                                                                                    | 0       | Students - In Program Years Population                                    |  |  |  |
|          | 05 No Bace/Ethnicity                                                                                                    |                                                                                                    | 2       | Agency = 4908 - Kolling Hills Adult School<br>Concurrent Enrolled = No    |  |  |  |
|          | 06 Total Reported Labor Force Status                                                                                                    |                                                                                                    | 46      | Item = 03d                                                                |  |  |  |
|          | 06a Total 'Employed'                                                                                                    |                                                                                                    | 23      | Drill Down to Details Audit<br>Agency = 4908 - Rolling Hills Adult School |  |  |  |
|          | 06b Total 'Unemployed'                                                                                                    |                                                                                                    | 16      | Concurrent Enrolled = No                                                  |  |  |  |
|          | 06c Total 'Not employed not seeking work'                                                                                                    |                                                                                                    | 7       | 10                                                                        |  |  |  |
|          | 06d_Total (Retired)                                                                                                    |                                                                                                    | 0       | 0                                                                         |  |  |  |

3. From the lister you can correct information by going into each student's record in this list.

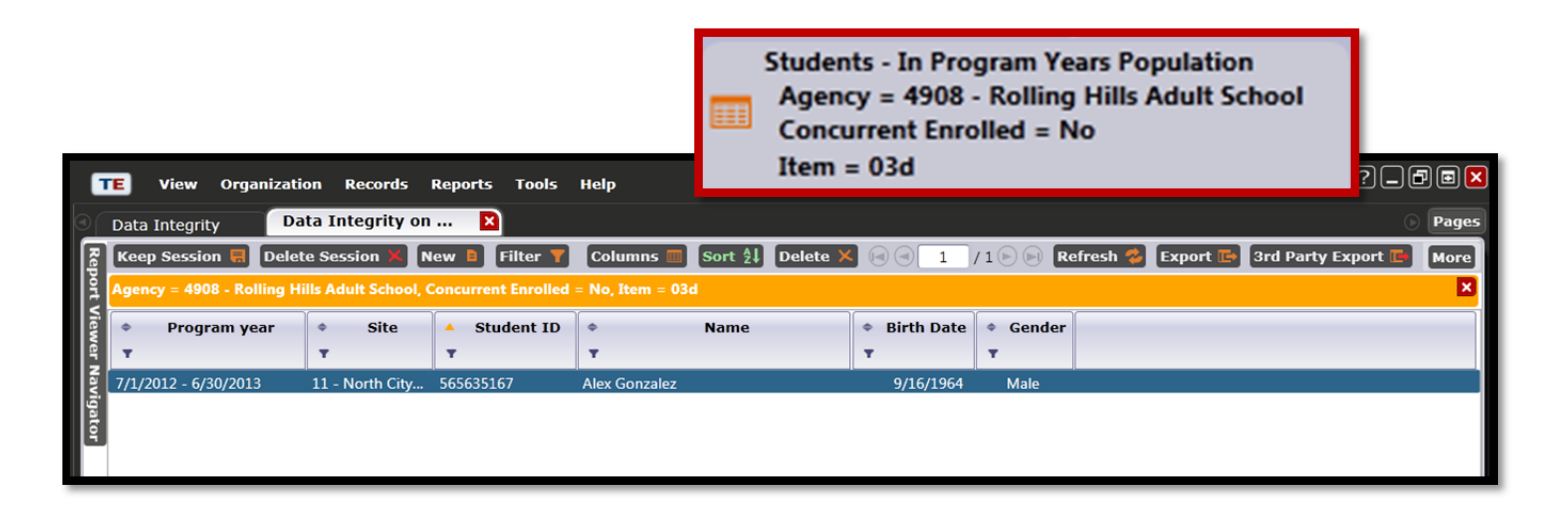

4. Or, you can use the *Details Audit Report* to refer to when correcting information in the student record.

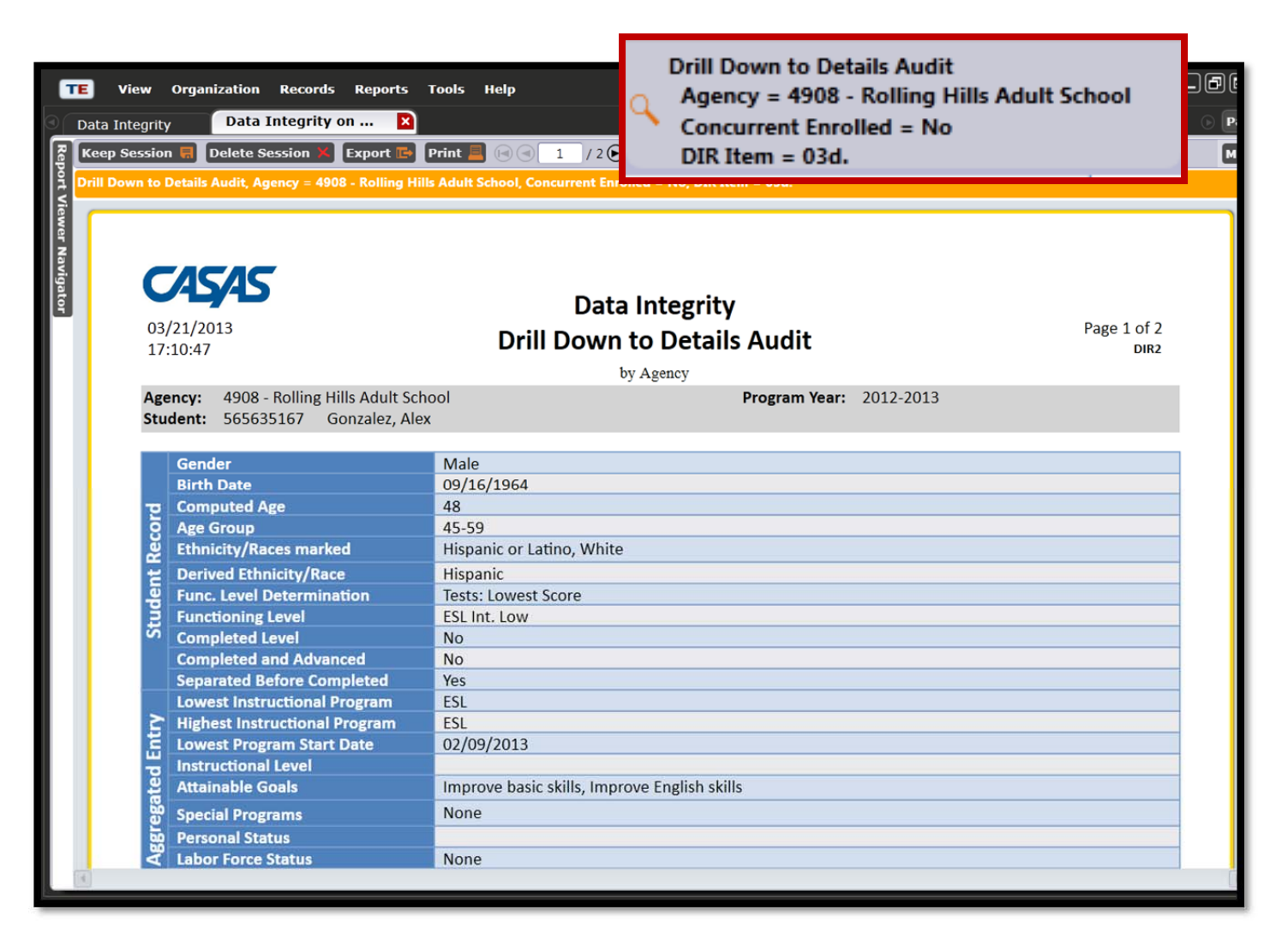